作成日:2025年2月

# 防火講習オンライン ユーザーマニュアル

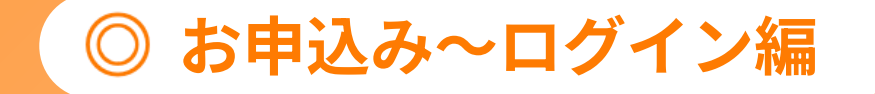

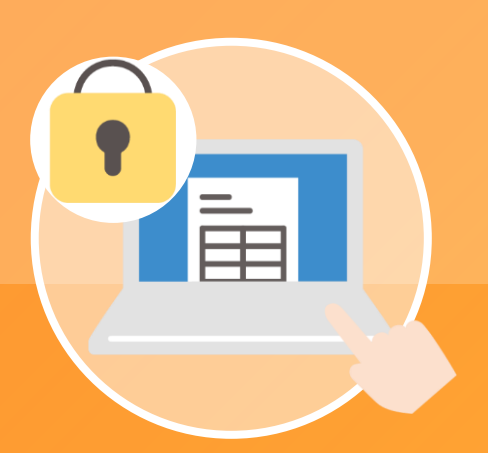

### ● 動作環境(OSとブラウザ)

| OS                                | ブラウザ                                                  |
|-----------------------------------|-------------------------------------------------------|
| Windows 10, 11                    | Microsoft Edge(最新版), FireFox(最新版), Google Chrome(最新版) |
| macOS High Sierra 10.13 以降 ※      | Safari(最新版)                                           |
| iOS 14.0 以降 ※<br>iPadOS 14.0 以降 ※ | Safari(最新版)                                           |
| Android 8.0 以降 ※                  | Google Chrome(最新版)                                    |

#### ● 注意事項

・本講習を受講する際はカメラ付きデバイス(外付けカメラも可)が必須となっております。Webカメラを利用して顔写真の撮影及び認証を行います。

- ・シンクライアント環境でのセキュアブラウザは、**動作保証対象外**となります。
- ・Androidは機種が非常に多いため、完全な動作保証はしておりません。動作に不具合が発見された場合は調査し、対応可能な範囲で対応する方針としております。
- ・動作環境外のOS・ブラウザの場合でも、通常サイト自体は見ることができますが、一部の機能が利用できない・レイアウトのずれ等が発生する場合があります。
- ・ブラウザのJavaScript、Cookie、SSLの設定が有効である必要があります。
- ・セキュリティソフトウェアまたは、アンチウイルスソフトウェアのセキュリティ機能によって当サービスの機能が正しく利用出来ない場合があります。

#### 02

## 1. 商品情報を確認する

| 商品情報                                                                                                    |                                                                                                    |  |
|----------------------------------------------------------------------------------------------------|----------------------------------------------------------------------------------------------------|--|
| 2.6                                                                                                    | 【000滴防木節】 甲種防火管理新規講習                                                                                                    |  |
| 8(853)                                                                                                    | ¥7,150                                                                                                    |  |
| 2.0000                                                                                                    | 2025/03/06 23:59                                                                                                    |  |
|                                                                                                    | 2025/02/25 00.00~2025/03/21 23:59                                                                                                    |  |
| 利用規約<br>この規約は、株式部<br>開達業務(以下、<br>供、借了証の質行者<br>規約を補力するため<br>されますので、ご等<br>第1条(受講義格)、<br>+ + +                                                                   | 社プロシーズ(以下、「当社」といいます。」が当然また場合の各社を受け、意識者の省場に対して使用する研究管理に発する通知目とび<br>大サービス」といいます。)についてきのされらです。オサービスな安美明し受信、テキスト特徴、受益調査、オンライン学校構成会社<br>各社の一通のサービス会社 ます、美濃者の個が可能が実施を主要した。その時に不良したのうわします。また、目出し、この<br>、別述教室をあることが多ります。この場合、その様定は二の様行と一件をなします。なお、この様行及び別述をある様をは道面のII<br>向の間には最終の時行ときご確認すとい。<br>ついてご |  |
| 利用規約<br>この現初は、株式<br>随達英約(以下、<br>供称)を指元するため<br>されますので、ご考<br>常 1.9 (受遇者称)<br>1. 本サービスは、<br>2. 受調者の首称<br>第2条(10等にご)<br>7. 受調者の首称<br>2. 当社(10等にご)<br>2. 当社(10等にご) | 社プロシーズ (QT、「当社」といいます。) が消防まが等の多於を扱け、参議者の改領に対して使用する高大管部に解する通知的よび<br>なサービス (QT、「当社」といいます。) が消防まが等の多於を扱け、参議者の改領に対して使用する高大管部に解する通知法<br>見合い 通知・ビスタム (PT)、第二の (PT)、 (PT)、 (PT)、 (PT)、 (PT)、<br>第二級第一級第一級第一級第一級第一級第一級第一級第一級第一級第一級第一級第一級第一級                                                          |  |

「商品情報」欄の「商品名」と「受講期間」を 見て間違いがないか確認します。

# 2. 利用規約を確認・同意する

| R2.6.<br>6%(R3)                                                                                                    | 【OOO演防本約】甲種防火管理新規講習<br>¥7.150                                                                                                    |
|----------------------------------------------------------------------------------------------------|----------------------------------------------------------------------------------------------------|
| 64(R3)                                                                                                    | ¥7,150                                                                                                    |
|                                                                                                    |                                                                                                    |
| 中以開始日                                                                                                    | 2025/03/06 23:59                                                                                                    |
| N IR HILL                                                                                                    | 2025/02/25 00.00~2025/03/21 23:59                                                                                                    |
| この規約は、株式会<br>構造業務(以下、「<br>供、修了証の費行等<br>規約を補充するため<br>されますので、ご利<br>第1.6 (手厚本体)                                                                | やせがしってくなず、「おお」といいです。」とう加速を至める時を訪り、前達のの時にかけて手作するのと増生に有く重要通って<br>なかったした。こので、「おお」といいてきたいです。おかったしてお助いた。日本のように、おようにない、「「おお」ので、「おお」ので、<br>たまれー通わービスをします。「最後のの様が大調整を増加したもの」この前のに有限したものとからします。また、<br>たまれー通わービスをします。「最後のの様が大調整を増加したもの」この前のに有限したものとからします。また、<br>たまれー通わービスをしまります。その様をはこの前のと一番をします。なら、この前の別が読をためる様をは最美の好<br>明の間には最終の意向などをご提倡すてい、<br>ついて                                                                                                    |
| この規約は、株式会<br>動通調務(以下、「<br>供、様7定の費行等<br>減約を補充するため<br>されますので、ご利<br>第1条(受護者格に<br>1 本サービスは、<br>2 受講者の管様は<br>2 営業者の管様は<br>2 当社は、10及<br>十分にご注意下さい | シビガレンイズ(ロー、「おお」ろいいです。) ジョンターを通知される。 (日本のの時に大)が一気かするの) 地帯にする単語などで<br>なったしていた。<br>ちまた一本に、しいた、このないないです。 おかっというない、最大の、この時にに有いたしたのとからします。 また、おお、この<br>ト、別時間を支きのとなります。「おままの「新生の」、「おまま」」、「おまま」、この<br>別の間には無かの時間にくるご思想すでは、<br>このが行う、「日本のないます」、<br>日本のからないます。「日本のない」、「おまま」、この、この時間に別様をなられまえまますの<br>別の間には無かの時間にくるご思想すでい、<br>このに「1<br>日本のからないます。「日本のない」、「おまま」、この、この時間に別様をなられまえまますの<br>」のに「1<br>日本のからないます。「日本のない」、「この時間に、「まま」、「日本のない」、<br>この時間に、「日本のない」、「」、「日本のない」、<br>この時間に、「日本のない」、「」、「日本のない」、<br>この時間に、「日本のない」、<br>この時間に、「日本のない」、<br>この時間に、「日本のない」、<br>この時間に、「日本のない」、<br>この時間に、「日本のない」、<br>この時間に、「日本のない」、<br>このは、「日本のない」、<br>この時間に、「日本のない」、<br>この時間に、「日本のない」、<br>この時間に、「日本のない」、<br>この時間に、「日本のない」、<br>このまた、<br>この時間に、「日本のない」、<br>この時間に、「日本のない」、<br>このまた、<br>この時間に、「日本のない」、<br>このまた、<br>この時間に、「日本のない」、<br>この時間に、<br>日本のない」、<br>このまた、<br>このまたた、<br>このまた、<br>このまた、<br>このまた、<br>このまた、<br>このまた、<br>このまた、<br>このまたた、<br>このまた、<br>このまたた。<br>このまたた。<br>このまたた。<br>このまたた。<br>このまたた。<br>このまたた。<br>このまたた。<br>このまたた。<br>このまたた。<br>このまたた。<br>このまたた。<br>このまたた。<br>このまたた。<br>このまたた。<br>このまたたた。<br>このまたたた。<br>このまたたた。<br>このまたたたたた。<br>このまたたたたまたたたたたたたたまたたたたたたたたたたたたたたたたたたたたたた |
| この規約は、株式会<br>開通開務(以下、「<br>供、修了証の発行等<br>規約を得不するため<br>されますので、ご利<br>第1条(受講者格に<br>1 本サービスは、<br>2 受講者の置接は<br>第2条(10等につ<br>- 売請をの解れ)              | とせがシンンズ(ボデ、「お出」といいます。)が認知を想めの急化を出す、新聞後の知識を用してきやする別の当時でありる場合で<br>なないと思ったいで、「お出」とないとなった。<br>「なおいー」ないで、「おまなのなのす、オッシーンとない意思にはポースから、「おけ、愛知商、オースからの事件の<br>なおいー」ないで、「おまな」であった。<br>「おきな」であかー」となれて、「おまな」であった。<br>「おきな」であかー」となれて、「おまな」であった。<br>「おきな」であった。「あった」、「おまな」であった。<br>「おまな」であった。「あった」「「おまな」」<br>「おまな」であった。<br>「おまな」であった。このに、「おまな」であった。<br>「おまな」のであった。このに、「おまな」であった。<br>「おまな」であった。このに、「おまな」であった。<br>「おまな」であった。このに、「おまな」であった。<br>「おまな」のであった。このに、「おまな」であった。<br>「おまな」のであった。このに、「おまな」であった。<br>「おまな」のであった。このに、「おまな」であった。<br>「おまな」のであった。このに、「おまな」のであった。<br>「おまなな」であった。このに、「おまな」であった。<br>「おまななる」であった。このに、「おまななる」であった。<br>「おまななる」であった。このに、「おまなななる」であった。このに、「おまなななる」であった。<br>「おまなななる」であった。このに、「おまなななる」であった。このに、「おまなななる」であった。<br>「おまななななななななななななななる」であった。このに、「おまなななななななななななななななななななななななななななななななななななな                                                                                                    |

「利用規約」を確認し、「同意する」をクリック します。

## 3. メールアドレスを登録する

| 防火講習 オンライン 防火講習オンライン:中込フォーム                                                                                                    |    |               |
|----------------------------------------------------------------------------------------------------|----|---------------|
| STEP1         STEP2         STEP3         STEP3         STEP4         STEP5           大一人会当・単志         名英福祉所法力         名英祖仏坊法の連択         電波         究子 |    |               |
|                                                                                                    |    |               |
| る海場和総合調測可以でを定義したメールを注意いたします。<br>                                                                                                    |    |               |
| 3                                                                                                    |    | $\mathcal{C}$ |
| STEP                                                                                                    |    |               |
| <b>1</b> 「初めての方」を選択します。                                                                                                    |    | •             |
| 2 「メールアドレス」を入力します。                                                                                                    |    |               |
| <mark>3</mark> 「送信する」をクリックします。                                                                                                    |    | 2             |
| ※受講期間中に受講者へメールをお送りするため、受講され                                                                                                    | 13 |               |
| カビ日身のスールアドレスの人力を推奨しております。                                                                                                    |    |               |
|                                                                                                    |    |               |

# 4. 届いたメールを確認する

| しばらく経っても届<br>1. メールアドレス | Pない場合は<br>「醸造っていないかご確認ください。 |             |  |  |
|-------------------------|-----------------------------|-------------|--|--|
| 2. 送班メールフォ.             | レダに届いていないかご確認ください。          |             |  |  |
| の合体のメール                 |                             |             |  |  |
| 00××@~.                 | com                         |             |  |  |
| ▼メールが届かない               | ちは以下に正しいメールアドレスを入力          | して再送してください。 |  |  |
|                         |                             |             |  |  |

#### STEP

- 1 「防火講習オンラインサイトお客様情報の登録用 URLのお知らせ」という件名のメールが届き ますので確認します。
- メールが届かない場合は、再度メールアドレス を入力し「再送する」をクリックします。
  - ※メールが届かない場合は、迷惑メールフォルダもご確認 ください。

※メールの差出人名は「bouka@pro-seeds.co.jp」です。

## 5. お客様情報登録用ページへアクセスする

|   | 防火講習オンラインお客様情報の登録用URLのお知らせ                                                                                                    | 9          | Z |
|---|----------------------------------------------------------------------------------------------------|------------|---|
|   | ◆ このメールを要約                                                                                                    |            |   |
|   | 防火講賞オンライン・booka@pro-seeds.co.jp> 950 (4分前) ☆ To 白分 ▼                                                                                                    | <b>۴</b> ۱ | I |
|   | この度は防火溝関オンライン甲種防火管理新規構築 に<br>お申し込みいただき、ありがとうございます。                                                                                                    |            |   |
|   | お客様集略の登録用JRLをお知らせします。<br>下記JRLをクリックし、情報を入力してください。                                                                                                    |            |   |
| Г | https://ytxxx/1154.leaming-ware.jpia/es/apply/registrant?au/hKeyv8zOg8L0K5V/ap78LmaTK4e5aCB7aL81e8mn8cK5aMN2ikoxu8Fa54s<br>TsL8ATDMAL284:=ecd408a7716ba7t20b5eu1c68de68a944636675972d07e0cb1e0c8098c392d1 |            |   |
|   | ≊URLの有効問題は、12時間です。12時間以内にアクセスしてお申し込みください。<br>至心当たりがない場合は、お手数ですがメールを期除してください。                                                                                                    |            |   |
|   | 的火焼買オンライン<br>Mittas Aryona (115) Hamming ware.jp<br>このに、おいていたけて、たちに、お知い、テア                                                                                                    |            |   |

メールに記載されている登録用URLをクリック します。

※<u>URLの有効期間は12時間</u>ですので、期限内に手続きを 行ってください。

# 6. お客様情報を入力する

| 商品情報         |              |                       |
|--------------|--------------|-----------------------|
| 828          |              | 【〇〇〇消防本部】甲種防火管理新規講習   |
|              |              |                       |
| 情報入力         |              |                       |
| 8.iii(II)    | -            |                       |
| 名前(名)        | -            |                       |
| フリガナ(セイ)     |              |                       |
| フリガナ(メイ)     | 65           |                       |
| 僻语府1组2       | -83 <b>8</b> | ※動務先の住所を記載してください      |
| <b>在</b> /%2 | 100          | ※勤務先の住所を記載してください<br>※ |
|              | _            | 番地のない方はこちら            |

#### STEP

お客様(受講者)の情報を入力します。
 「次へ」をクリックします。

## 7. お支払い情報を選択・入力する

| א –נוא פעעס                          |                                                 | ۲ |
|--------------------------------------|-------------------------------------------------|---|
| ご利用可能なクレジッ<br>でのので、<br>Exercise Dece | /hd=k:<br>2 55                                  |   |
| カード番号                                | 半角筋子         停住234123412341234                  |   |
| カード名貌                                | 本約英子     のETARO     のEVAMADA                    |   |
| セキュリティコード                            | 2.3 平角的字<br>カード変更ご伴信県木規365Amasc2場合は465<br>の1123 |   |
| 行动期限                                 | □ 月 ♥ / 年 ♥                                     |   |

#### STEP

「クレジットカード」を選択します。
 お支払用のクレジットカード情報を入力します。
 「確認画面へ進む」をクリックします。

# 8. 申込内容の最終確認をする

| MAG         【OODARD+名) 甲級的大管電報規模目           第888         ¥7150           第2064012235         第20540012235           第888         205540000-002540-212349           中心合情感         山田           第888         山田           第888         山田           20259540         1/1-3           2-4.5716.2         OOMB           100010000         1/1-3           - 4.5716.2         OOMB           1000100000         1/1-3           - 4.5716.2         OOMB           1000100000         1/1-3           - 4.5716.2         OOMB           1000100000000000000000000000000000000                                                                                                    |                     |                                          |
|----------------------------------------------------------------------------------------------------|---------------------|------------------------------------------|
| Bitson         V7150           RNAREC         2025-06-01 223-5           State         2025-06-01 223-9           Pi2-https://         IIII           RNARE         IIII           RNARE         IIII           702-thtps://         IV-3           702-thtps://         IV-3           702-thtps://         IV-3           RNARE         00-mBcom           INT         00-mBcom           INT         00-mBcom           INT         00-mBcom           INT         00-mBcom                                                                                                    | 886                 | 【〇〇〇消防本部】甲種防火管理新規講習                      |
| YURKED         2020-0401/235           YURKED         2020-0401/2355           YURKED         2020-0601/2020-00/21/2359           PADIation         HER           KARKE         HER           KARKE         HER           SAMON         HER           KARKE         HER           SAMON         HER           KARKE         HER           KARKE         NUMERON CONCOLOR           KARKEN         NUMERON CONCOLOR           KARKEN         NUMERON C                                                                                                    | (64)(C2)            | ¥7150                                    |
| BARNE         2025-002/002/02/21/21/9                • 0.2 df:00/000-2020/02/21/21/9              /////             ·////                                                                                                    |                     | 2025/04/01 23:55                         |
| Филанание         Собитание         Собитание         <                                                                                                    | 212/60              | 2025/05/08 00:00~2025/05/21 22:59        |
| KARN         LEE           KARN         EF           7/07/60         Yr-0%           7/07/60         170-3           AUTOR AND AND AND AND AND AND AND AND AND AND                                                                                                    | 中込者情報               |                                          |
| RRN      FF      ZUMPHON     YC-2      YC-2 | 4580(46)            | mu mu                                    |
| 7/2019/0         1/2-3           x=0.756.0         1/2-3           x=0.756.0         00-48%-com           max.com         100-100-100-100-100-100-100-100-100-100                                                                                                    | 45.00(#2)           | 积于                                       |
| 27875-0         7/5-3           #-8745-X         OO-MBcom           #0000000         #00000000           #0000000         #00000000           #0000000         #00000000           3         #0.000000+>>bluce driving +,           3         #0.000000+>>bluce driving +,                                                                                                    | 70 <i>8</i> 94(8-4) | 1999                                     |
| x=л771/.4         00+vie+ com           x=xx         maximum           reux-com         exacting - com                                                                                                    | 70.09((x-r)         | 753                                      |
|                                                                                                    | *-1776-2            | O O ××@∼.com                             |
| толовин насла 20041000000++>254.00040500+4.                                                                                                    | 01140               |                                          |
|                                                                                                    |                     |                                          |
|                                                                                                    | RUJAOBE - HELOHER   | STREETING HOUSE - STATE - CLICONST CROAD |

## 9. クレジットカードの認証をする

| <br>く講習 オンライン     | DJAN E J Z J I Z | - #M/7/-A                     |               |             |  |
|-------------------|------------------|-------------------------------|---------------|-------------|--|
| STEP1<br>メール登録・確認 | STEP2<br>お客様情報入力 | STEP3<br>お支払い方法の選択            | STEP4<br>W128 | STEPS<br>完了 |  |
|                   | 21               | レジットカードの認証を                   | と行います。        |             |  |
|                   | 10分以内            | Iに、以下のボタンから<br>認証サイトへ進む       | 進んでください。      |             |  |
|                   |                  |                               |               |             |  |
|                   | お申込みか            | 「完了しました。ありが                   | とうございました。     |             |  |
|                   |                  | お申込み完了メールをご確認。<br>受付ID:439675 | ください。         |             |  |
|                   |                  | ※受付IDは必ずお手元にお控え               | ください。         |             |  |
|                   |                  |                               |               |             |  |

#### STEP

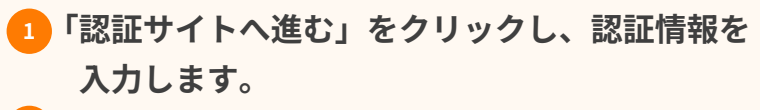

2「お申込みが完了しました〜」の画面が表示 されると完了です。

# 10. 申込内容確認メールを受信する

| お申込頂きありがとうございます                                                                                                 |  |
|----------------------------------------------------------------------------------------------------|--|
| ◆ このメールを要約                                                                                                    |  |
| <b>防火講習オンライン</b> <booka@pro-seeds.co.jp><br/>To 自分 ★<br/>山田 花子様</booka@pro-seeds.co.jp>                         |  |
| この度は防火講習オンラインをご利用いただき、ありがとうございました。<br>下記の内容でお申し込みを受付いたしました。 申込内容をご確認ください。                                       |  |
| お客様よりいただきましたお申し込みは利用規約に基づいて受付いたします。                                                                             |  |
| お支払いの完了が確認でき次第、「防火講習オンラインアカウント登録用URLのお知らせ」というメールをお送りいたします。<br>メール内に記載された登録用URLをクリックして、ログインIDとバスワードの登録をお願いいたします。 |  |
| 【申込内容】                                                                                                    |  |
| [商品名]<br>【○○○消防本部】甲種防火管理新規購習<br>(価約)                                                                            |  |
| [INCITE]<br>¥7,150                                                                                              |  |

お申込み完了後、申込内容確認メールが届いている ことを確認します。

アカウント登録

# 1. アカウント登録URLお知らせメールを 受信する

| 防火講習オンラインアカウント登録用URLのお知らせ                                                                                                    |
|----------------------------------------------------------------------------------------------------|
| ◆ このメールを要約                                                                                                    |
| 防火採済オンライン - bouka@pro-seeds.co.jp> 10:07 (<br>To 目分 ★                                                                                                 |
| 山田 花子様                                                                                                    |
| 甲種防火管理新規構画のお申し込みありがとうございました。<br>アカウントの登録を行うことで、受講を開始できます。<br>予説RRをクリックし、アカウント登録(ログインIDど)(スワードの登録)を行ってください。                                            |
| https://ybxqu1154.ieaming-ware.jp/sates/account-registration?sateId=4522828authKey=sJptn04q0EXn0u5yTKPgK9R5quPLG510gV5<br>IPDq1u68JULFXBsz5o2aNVTRgMe |
| ※パスワードはログインの際に必要となりますので、お客様でお控えください。<br>                                                                                                    |
| 防火講習インライン<br>https://yhxquij154.leaming-wate.jp<br>ご変伝、お問い合わせはごちらにお願いします。                                                                             |

お支払い完了後、「防火講習オンラインアカウント 登録用URLのお知らせ」という件名のメールが届き ますので、メール内に記載された登録用URLをクリッ クします。

# 2. アカウントの新規登録を行う

|      |                           | 新規登録                                                                                                    |                    |  |
|------|---------------------------|----------------------------------------------------------------------------------------------------|--------------------|--|
| ť    | ナービスの利用開始には以下の情報の入力が必要です。 |                                                                                                    |                    |  |
| ſ    | ログインID                    | 必須<br>ご自身のログインIDを設定してください                                                                                                    |                    |  |
| 1    | バスワード                     | COM     Comparison (Comparison)     Comparison (Comparison)     Comparison (Com |                    |  |
| l    | パスワード確認                   | <b>必須</b>                                                                                                    |                    |  |
|      | 2                         | この内容で新規登録する                                                                                                    |                    |  |
|      | グインID<br>この内容で            | とパスワードを設定しま<br>「新規登録する」をクリ                                                                                                    | <b>₹す。</b><br>ックしま |  |
|      |                           |                                                                                                    |                    |  |
| ログくだ | インIDとパ<br>さい。             | スワードは忘れないよう保存                                                                                                    | <b>ヌ・記録し</b>       |  |

ログイン

## 1.受講開始のご連絡メールを受信する

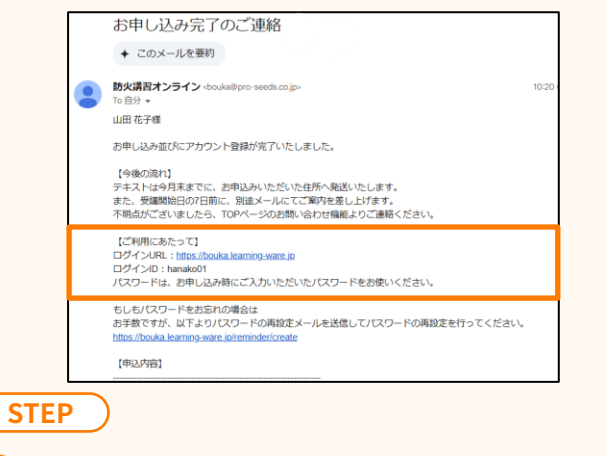

1 「お申込み完了のご連絡」

という件名のメールを確認します。

2 受講開始日時になったら、メール内に記載された ログインURLをクリックして受講サイトに アクセスします。

# 2. 受講サイトヘログインする

|   | 防火講習 オンライン                                                                |
|---|---------------------------------------------------------------------------|
| ſ | ログインID                                                                    |
|   | パスワード                                                                     |
|   | ロガノ.                                                                      |
| ļ |                                                                           |
|   | <ul> <li>ロクインIDを忘れた方はこちら</li> <li>パスワードを忘れた方はこちら</li> <li>動作環境</li> </ul> |

登録したログインIDとパスワードを入力して ログインします。

※講座の受講方法は、受講サイト内にある 【講座の受講方法編】マニュアルを参照してください。